# Stručná referenčná príručka pre farebnú tlačiareň Xerox<sup>®</sup> C310

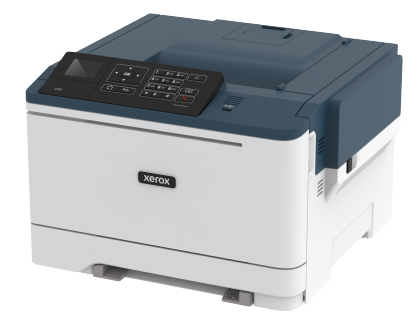

## Tlač

## Tlač z počítača

Poznámka: V prípade štítkov, kartónov a obálok nastavte pred tlačou dokumentu veľkosť a typ papiera v tlačiarni.

- 1. V dokumente, ktorý chcete vytlačiť, otvorte dialógové okno Print (Tlač).
- 2. V prípade potreby upravte nastavenia.
- 3. Vytlačte dokument.

## Tlač z mobilného zariadenia

### Tlač z mobilného zariadenia pomocou služby tlače

#### Mopria

Služba tlače Mopria® je riešenie pre mobilnú tlač pre mobilné zariadenia s operačným systémom Android verzie 4.4 alebo novšej. Umožňuje vám tlačiť priamo na akejkoľvek tlačiarni s certifikáciou Mopria.

Poznámka: Pred tlačou sa uistite, že je aktivovaná služba tlače Mopria.

- 1. Na domovskej obrazovke svojho mobilného zariadenia spustite kompatibilnú aplikáciu.
- 2. Poklepte na Print (Tlačiť) a potom vyberte tlačiareň.
- 3. Vytlačte dokument.

### Tlač z mobilného zariadenia pomocou AirPrint

AirPrint je riešenie mobilnej tlače, ktoré vám umožňuje tlačiť priamo zo zariadení Apple na tlačiarni s certifikáciou AirPrint.

- Táto aplikácia je podporovaná iba v niektorých zariadeniach Apple.
- Táto aplikácia je k dispozícii iba v niektorých modeloch tlačiarní.
- 1. Na domovskej obrazovke svojho mobilného zariadenia spustite kompatibilnú aplikáciu.
- 2. Vyberte položku, ktorú chcete vytlačiť, a potom poklepte na ikonu zdieľania.
- 3. Poklepte na Print (Tlačiť) a potom vyberte tlačiareň.
- 4. Vytlačte dokument.

### Tlač z mobilného zariadenia pomocou Wi-Fi Direct®

Poznámka: Táto funkcia je k dispozícii iba v niektorých modeloch tlačiarní.

Wi-Fi Direct je tlačová služba, ktorá vám umožňuje tlačiť na ktorejkoľvek tlačiarni s Wi-Fi Direct.

Poznámka: Uistite sa, že je mobilné zariadenie pripojené k bezdrôtovej sieti tlačiarne.

Viac informácií nájdete v časti Pripojenie mobilného zariadenia k tlačiarni.

- 1. Na svojom mobilnom zariadení spustite kompatibilnú aplikáciu alebo vyberte dokument zo správcu súborov.
- 2. V závislosti od mobilného zariadenia vykonajte jeden z nasledujúcich krokov:
  - Poklepte na > Print (Tlačiť).

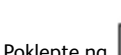

- Poklepte na 📙 > Print (Tlačiť).
- Poklepte na **Print (Tlačiť)**.
- 3. Vyberte tlačiareň a v prípade potreby upravte nastavenia.
- 4. Vytlačte dokument.

# Údržba tlačiarne

Varovanie: Neudržanie optimálneho výkonu tlačiarne alebo výmena dielov a spotrebného materiálu môže spôsobiť poškodenie vašej tlačiarne.

## Výmena tonerovej kazety

1. Otvorte dvierka B

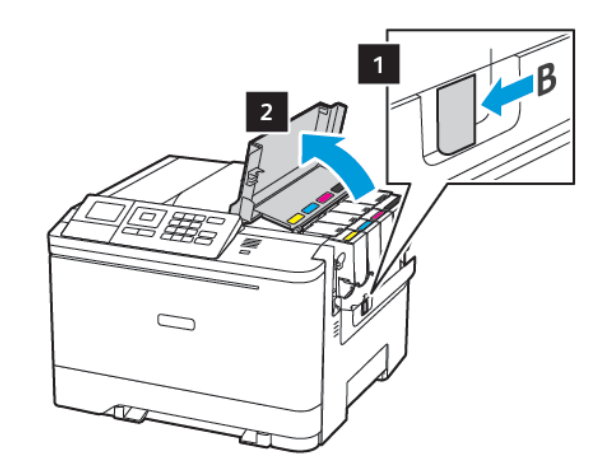

2. Odstráňte použitú tonerovú kazetu.

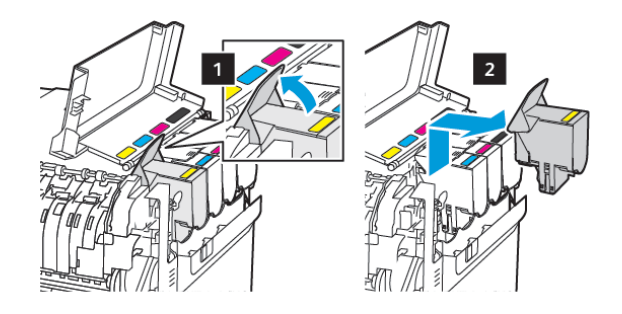

<sup>3.</sup> Vybaľte novú tonerovú kazetu.

4. Vložte novú tonerovú kazetu.

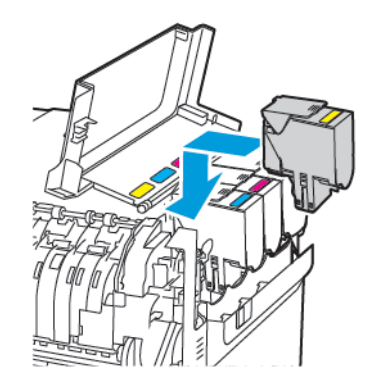

5. Zatvorte dvierka B.

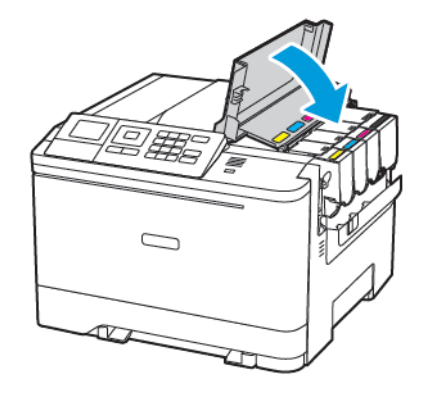

### Vkladanie zásobníkov

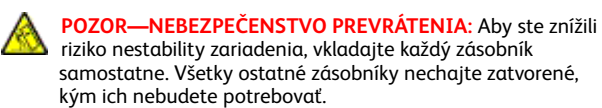

#### 1. Vyberte zásobník.

Poznámka: Aby ste predišli zaseknutiu papiera, nevyberajte zásobníky, keď tlačiareň tlačí.

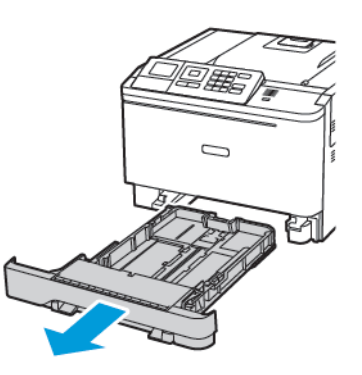

- 2. Upravte vodiace lišty tak, aby zodpovedali veľkosti vkladaného papiera.
  - Poznámka: Pomocou indikátorov na spodnej strane zásobníka umiestnite vodiace lišty.

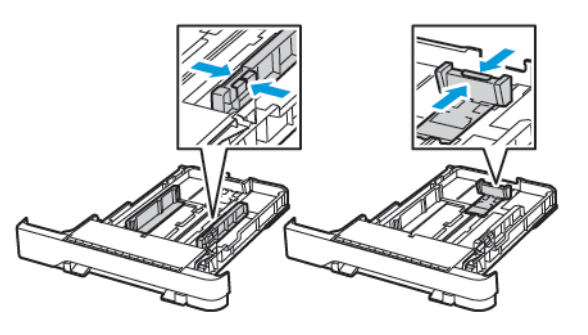

3. Pred vložením ohnite, poskladajte a zarovnajte okraje papiera.

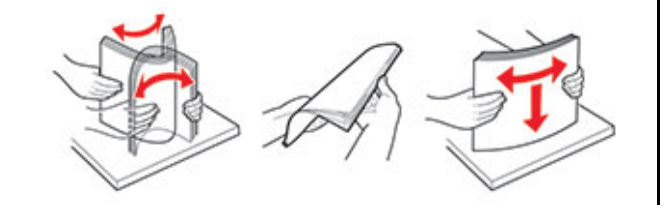

 Stoh papiera vložte tak, aby strana určená na tlač smerovala nahor a potom sa uistite, že bočné vodiace lišty tesne priliehajú k papieru.

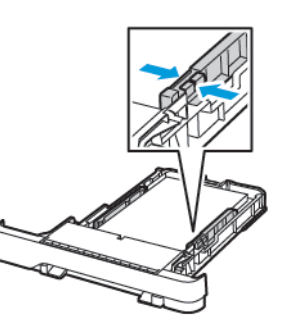

- Pre jednostrannú tlač vložte hlavičkový papier lícom nahor tak, aby hlavičkou smeroval k prednej časti zásobníka.
- Pre obojstrannú tlač vložte hlavičkový papier lícom nadol tak, aby hlavičkou smeroval k zadnej časti zásobníka.
- Papier do zásobníka nezasúvajte.
- Aby ste sa vyhli zaseknutiu papiera, uistite sa, že výška stohu je pod indikátorom maximálneho naplnenia papiera.

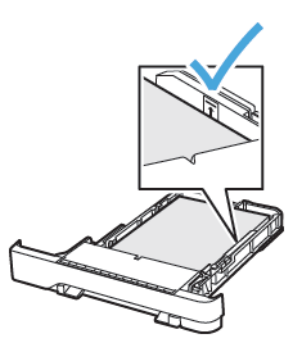

5. Vložte zásobník.

Ak je to potrebné, nastavte veľkosť a typ papiera na ovládacom paneli tak, aby zodpovedal vloženému papieru.

### Plnenie viacúčelového podávača

1. Otvorte viacúčelový podávač.

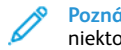

Poznámka: Multifunkčný podávač je k dispozícii iba v niektorých modeloch tlačiarní.

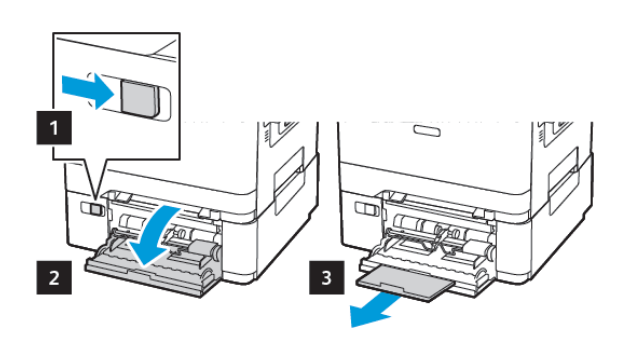

2. Upravte vodiacu lištu tak, aby zodpovedala veľkosti vkladaného papiera.

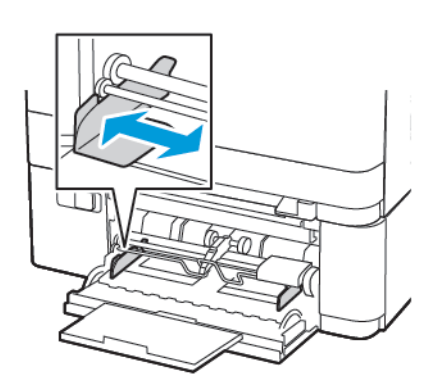

3. Pred vložením ohnite, poskladajte a zarovnajte okraje papiera.

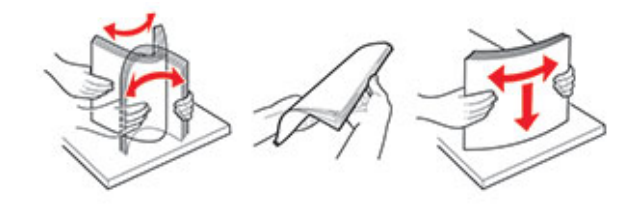

- 4. Vložte papier.
  - Papier, kartón a hlavičkový papier vložte tak, aby strana určená na tlač smerovala nadol a aby horný okraj vchádzal dovnútra tlačiarne ako prvý.

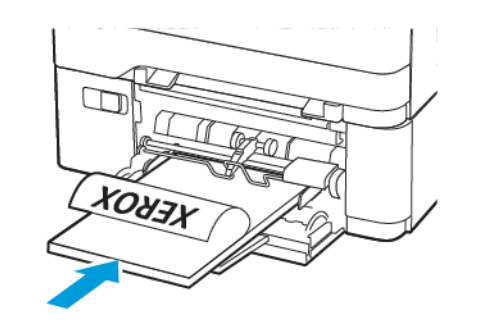

• Obálky vkladajte zahnutou stranou nahor a popri pravej strane vodiacej lišty papiera.

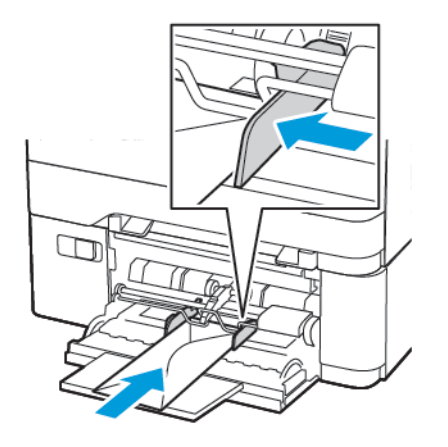

- Varovanie: Nepoužívajte obálky s pečiatkami, sponami, okienkami, s podšitiami alebo samolepiacimi lepidlami. <u> - - -</u>
- 5. Na ovládacom paneli nastavte veľkosť a typ papiera tak, aby zodpovedal vloženému papieru.

## Plnenie ručného podávača

1. Upravte vodiacu lištu tak, aby zodpovedala veľkosti vkladaného , papiera.

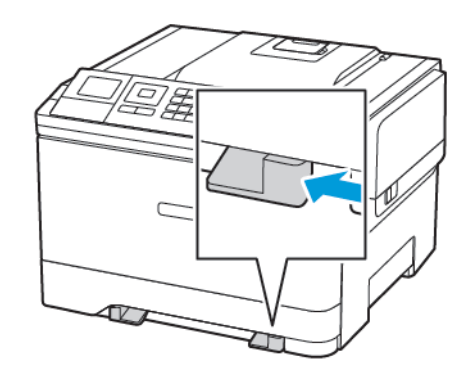

- 2. Vložte list papiera tak, aby strana určená na tlač smerovala nadol.
  - Pre jednostrannú tlač vložte hlavičkový papier tak, aby bola strana určená na tlač nadol a aby horný okraj vchádzal dovnútra tlačiarne ako prvý.

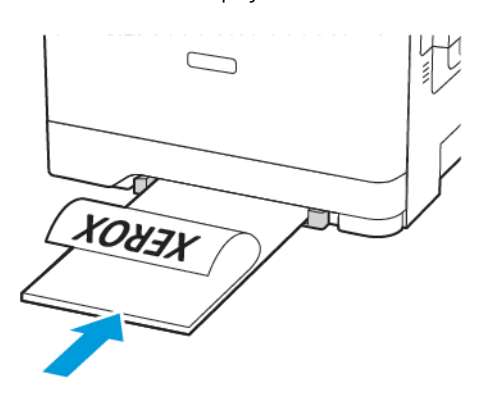

 Pre obojstrannú tlač vložte hlavičkový papier tak, aby bola strana určená na tlač nahor a aby horný okraj vchádzal dovnútra tlačiarne ako posledný.

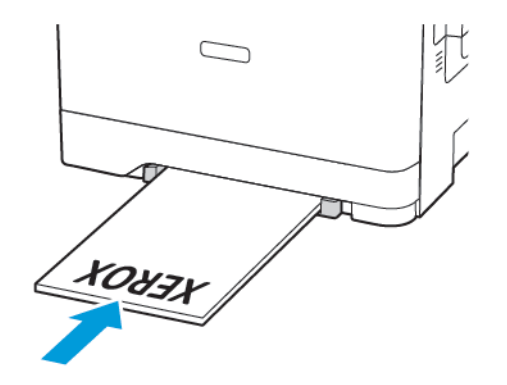

 Obálku vkladajte zahnutou stranou nahor a popri pravej strane vodiacej lišty papiera.

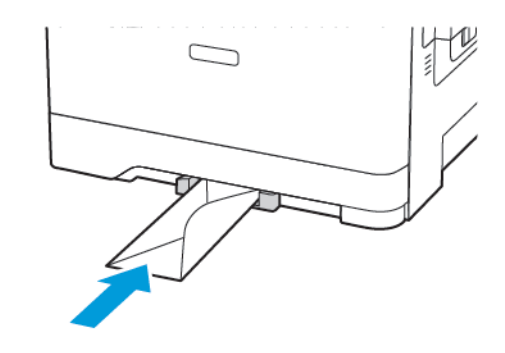

3. Vkladajte papier, kým sa jeho predná hrana nevtiahne.

Varovanie: Aby ste predišli zaseknutiu papiera, nezasúvajte papier do ručného podávača nasilu.

### Nastavenie veľkosti a typu papiera

 Na ovládacom paneli prejdite na Settings (Nastavenia) > Paper (Papier) > Tray Configuration (Konfigurácia zásobníka) > Paper Size/Type (Veľkosť/Typ papiera) a potom vyberte zdroj papiera. V prípade modelov tlačiarní bez dotykovej obrazovky

prechádzajte nastaveniami stlačením 🔛

2. Nastavte veľkosť a typ papiera.

### Aktualizácia firmvéru

Niektoré aplikácie vyžadujú na správnu funkciu minimálnu úroveň firmvéru zariadenia.

Ďalšie informácie o aktualizácii firmvéru zariadenia získate od svojho zástupcu Xerox.

- Na vloženom webovom serveri kliknite na Settings (Nastavenia) > Device (Zariadenie) > Update Firmware (Aktualizácia firmvéru).
- 2. Prejdite a nájdite požadovaný súbor Flash.
- 3. Použite zmeny.

### Konfigurácia Wi-Fi Direct®

Poznámka: Táto funkcia je k dispozícii iba v niektorých modeloch tlačiarní.

Wi-Fi Direct je technológia peer-to-peer založená na Wi-Fi, ktorá umožňuje bezdrôtovým zariadeniam pripojiť sa priamo k tlačiarni s podporou Wi-Fi Direct bez použitia prístupového bodu (bezdrôtového smerovača).

1. Na ovládacom paneli prejdite na:

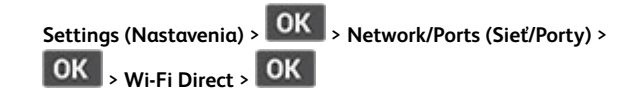

- 2. Nakonfigurujte nastavenia.
  - Enable Wi-Fi Direct—Umožní tlačiarni vysielať vlastnú sieť Wi-Fi Direct.
  - Wi-Fi Direct Name—Priradí názov pre sieť Wi-Fi Direct.
  - Wi-Fi Direct Password—Priradí heslo na zabezpečenie bezdrôtovej siete pri použití pripojenia typu peer-to-peer.
  - Show Password on Setup Page—Zobrazuje heslo na stránke nastavenia siete.
  - Auto-Accept Push Button Requests—Umožňuje tlačiarni automaticky prijímať žiadosti o pripojenie.
  - Poznámka: Automatické prijímanie žiadostí nie je bezpečné.

### Pripojenie mobilného zariadenia k tlačiarni

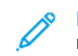

Poznámka: Táto funkcia je k dispozícii iba v niektorých modeloch tlačiarní.

Pred pripojením mobilného zariadenia sa uistite, že je nakonfigurovaná služba Wi-Fi Direct. Viac informácií nájdete v časti Konfigurácia Wi-Fi Direct®.

#### Pripojenie pomocou Wi-Fi Direct

Poznámka: Tieto pokyny sa vzťahujú iba na mobilné zariadenia s operačným systémom Android.

- 1. Z mobilného zariadenia prejdite do ponuky nastavení.
- 2. Aktivujte Wi-Fi a potom poklepte na Wi-Fi Direct.
- 3. Vyberte názov tlačiarne Wi-Fi Direct.
- 4. Potvrďte pripojenie na ovládacom paneli tlačiarne.

#### Pripojenie pomocou Wi-Fi

- 1. Z mobilného zariadenia prejdite do ponuky nastavení.
- 2. Poklepte na Wi-Fi a potom vyberte názov tlačiarne Wi-Fi Direct.

Poznámka: Pred názov Wi-Fi Direct sa pridá reťazec DIRECTxy (kde x a y sú dva náhodné znaky).

3. Zadajte heslo Wi-Fi Direct.

# Odstraňovanie zaseknutí

### Zabránenie zaseknutiam

#### Správne vloženie papiera

• Uistite sa, že papier je v zásobníku rovno.

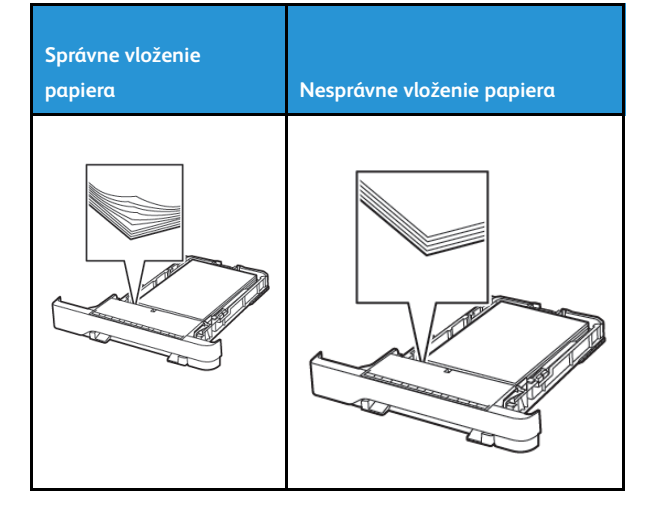

- Zásobník nenakladajte ani ho nevyberajte keď tlačiareň tlačí.
- Nevkladajte príliš veľa papiera. Uistite sa, že výška stohu je pod indikátorom maximálneho naplnenia papiera.
- Papier do zásobníka nezasúvajte. Papier vložte podľa obrázka.

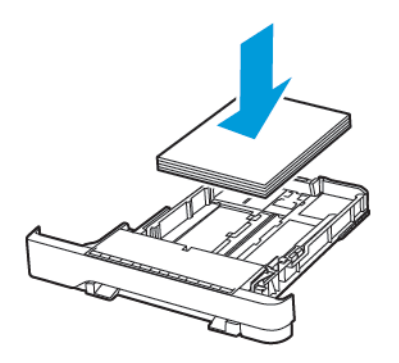

- Uistite sa, že sú vodiace lišty papiera umiestnené správne a príliš netlačia na papier alebo obálky.
- Po vložení papiera zásobník pevne zasuňte do tlačiarne.

#### Používajte odporúčaný papier

- Používajte iba odporúčaný alebo špeciálny papier.
- Nevkladajte papier, ktorý je pokrčený, perforovaný, vlhký, ohnutý alebo zvlnený.

Pred vložením ohnite, poskladajte a zarovnajte okraje papiera.

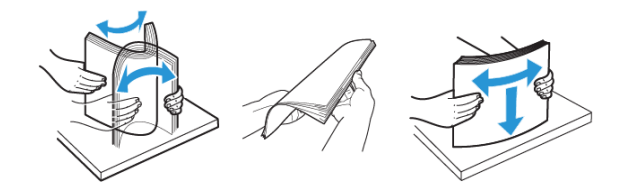

- Nepoužívajte papier, ktorý bol orezaný alebo upravovaný ručne.
- Nemiešajte rôzne formáty, gramáže alebo typy papiera v rovnakom zásobníku.
- Uistite sa, že na ovládacom paneli počítača alebo tlačiarne je správne nastavená veľkosť a typ papiera.
- Papier skladujte podľa odporúčaní výrobcu.

### Identifikácia miest zaseknutia

- Keď je funkcia Jam Assist (Asistent pri zaseknutí) nastavená na On (Zap), tlačiareň po odstránení zaseknutej stránky vyprázdni prázdne stránky alebo stránky s čiastočnými výtlačkami. Skontrolujte, či sa vo vašich výtlačkoch nenachádzajú prázdne stránky.
- Keď je funkcia Jam Recovery (Obnova po zaseknutí) nastavená na On (Zap) alebo Auto, tlačiareň znovu vytlačí zaseknuté stránky.

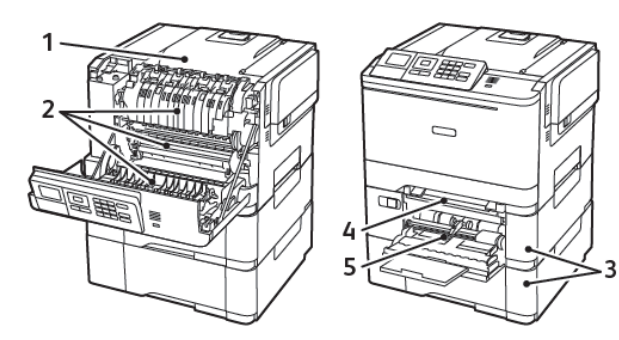

| Číslo | Miesto zaseknutia       |
|-------|-------------------------|
| 1     | Štandardný kôš          |
| 2     | V zapekacej jednotke    |
| 3     | Pod zapekacou jednotkou |

| Číslo | Miesto zaseknutia                                                            |
|-------|------------------------------------------------------------------------------|
| 4     | Duplexná jednotka                                                            |
| 5     | Zásobníky                                                                    |
| 6     | Ručný podávač                                                                |
| 7     | Viacúčelový podávač                                                          |
|       | Multifunkčný podávač je k dispozícii iba v<br>niektorých modeloch tlačiarní. |

### Zaseknutie papiera v zásobníkoch

1. Vyberte zásobník.

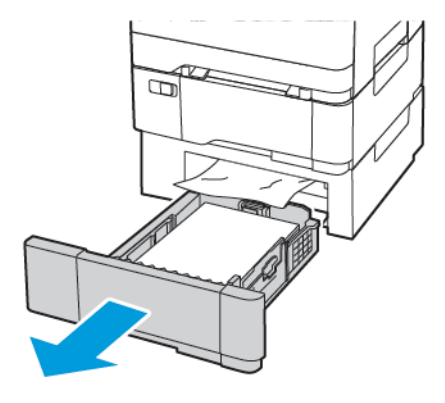

- 2. Odstráňte zaseknutý papier.
  - Poznámka: Uistite sa, že ste odstránili všetky kúsky papiera.

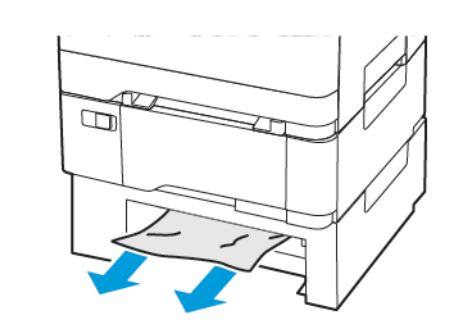

3. Vložte zásobník.

### Zaseknutie papiera v dvierkach A

#### Zaseknutie papiera v zapekacej jednotke

1. Otvorte dvierka A.

POZOR—HORÚCI POVRCH: Vnútro tlačiarne môže byť horúce. Aby ste znížili nebezpečenstvo poranenia horúcim komponentom, nechajte povrch predtým, ako sa ho dotknete, vychladnúť.

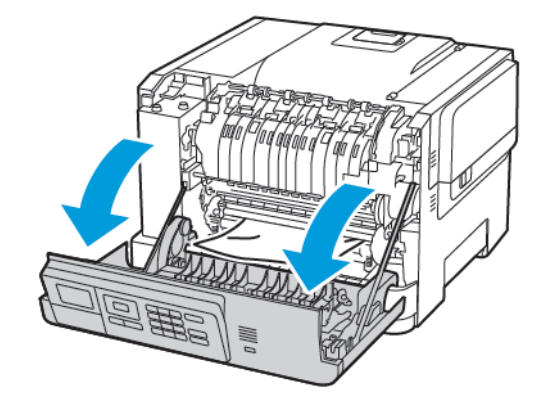

- 2. Odstráňte zaseknutý papier.
  - Poznámka: Uistite sa, že ste odstránili všetky kúsky papiera.

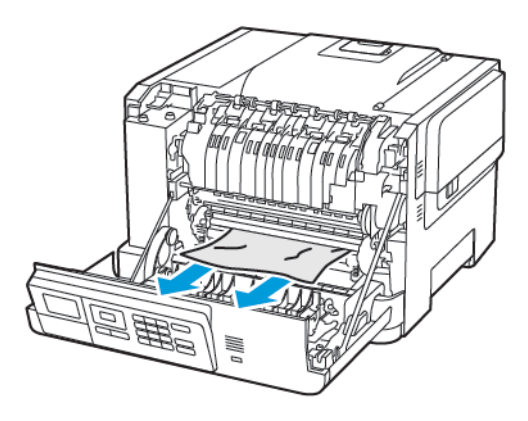

- 3. Otvorte prístupové dvierka zapekacej jednotky a potom odstráňte zaseknutý papier.
  - Poznámka: Uistite sa, že ste odstránili všetky kúsky papiera.

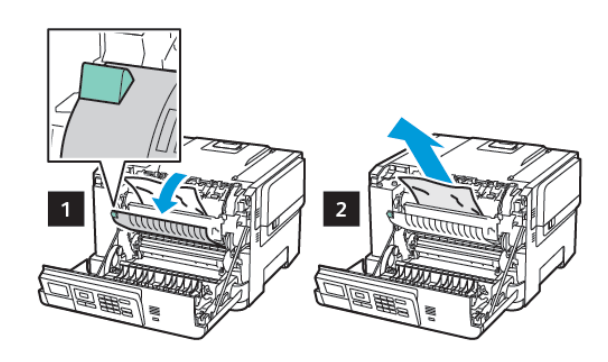

4. Zatvorte dvierka A.

#### Zaseknutie papiera v duplexnej jednotke

1. Otvorte dvierka A.

POZOR—HORÚCI POVRCH: Vnútro tlačiarne môže byť horúce. Aby ste znížili nebezpečenstvo poranenia horúcim komponentom, nechajte povrch predtým, ako sa ho dotknete, vychladnúť.

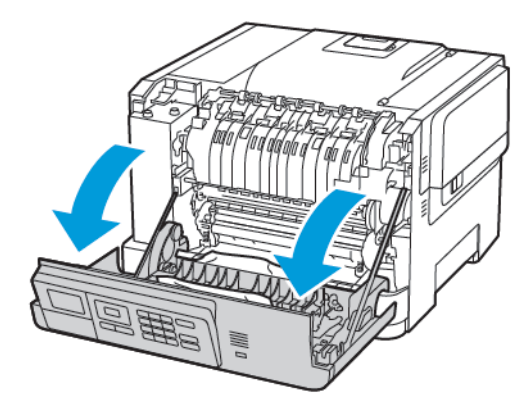

2. Odstráňte zaseknutý papier.

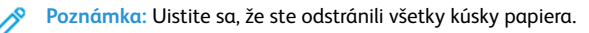

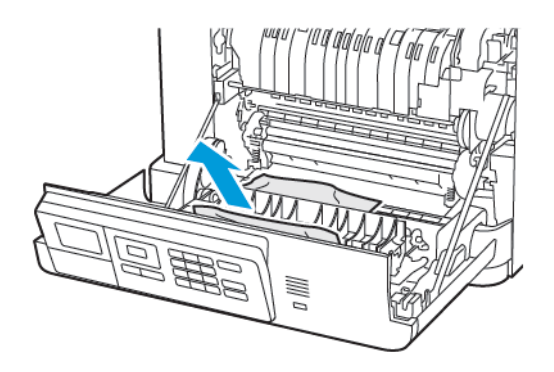

3. Zatvorte dvierka A.

#### Zaseknutie papiera v štandardnom koši

#### Odstráňte zaseknutý papier.

Poznámka: Uistite sa, že ste odstránili všetky kúsky papiera.

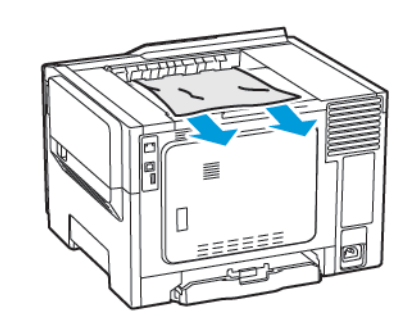

#### Zaseknutie papiera vo viacúčelovom podávači

- Poznámka: Multifunkčný podávač je k dispozícii iba v niektorých modeloch tlačiarní.
- 1. Vyberte papier z viacúčelového podávača.

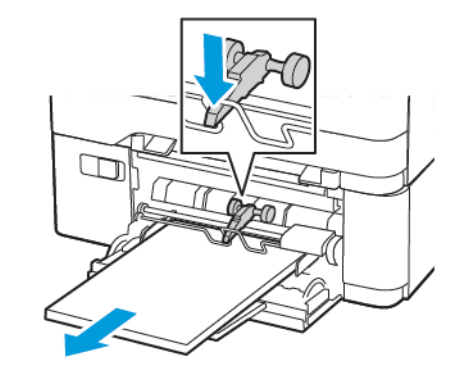

- 2. Odstráňte zaseknutý papier.
  - Poznámka: Uistite sa, že ste odstránili všetky kúsky papiera.

3. Pred vložením ohnite, poskladajte a zarovnajte okraje papiera.

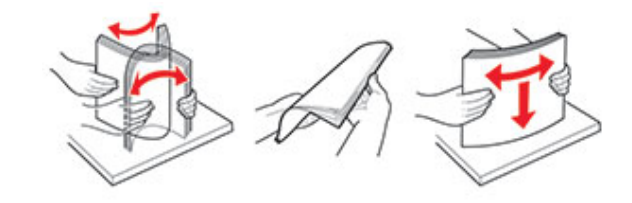

4. Znovu vložte papier.

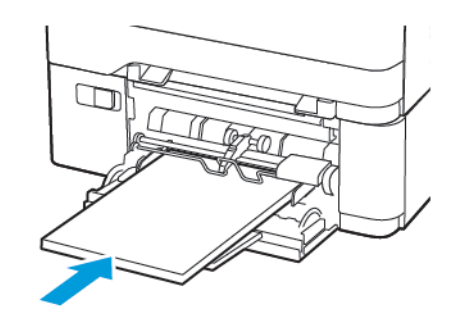

#### Zaseknutie papiera v ručnom podávači

1. Vyberte zásobník.

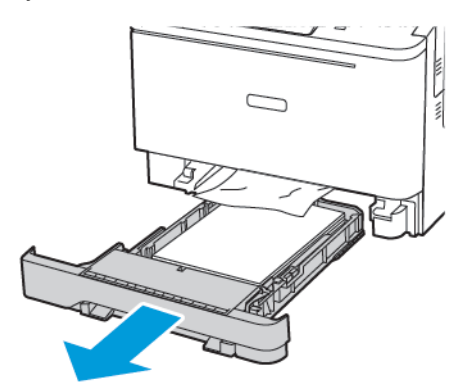

2. Odstráňte zaseknutý papier.

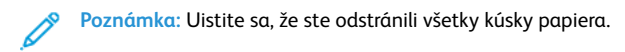

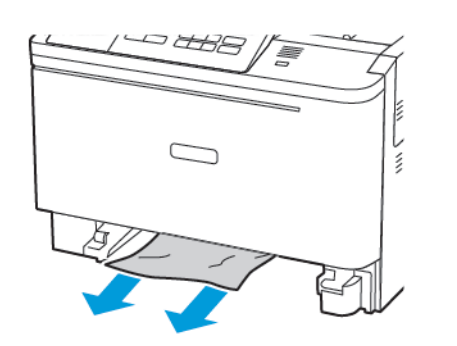

3. Vložte zásobník.

© 2021 Xerox Corporation. Všetky práva vyhradené. Xerox® je ochranná známka spoločnosti Xerox Corporation v USA a ďalších krajinách.

Apple®, iPad®, iPod®, iPod®, iPod®, iPod touch®, AirPrint® a logo AirPrint® sú ochranné známky alebo registrované ochranné známky spoločnosti Apple Inc. v USA a ostatných krajinách. Webová tlačová služba Google Cloud Print™, webová poštová služba Gmail™ a mobilná technologická platforma Android™ sú ochranné známky spoločnosti Google, Inc. Microsoft®, Windows Vista®, Windows®, Windows Server® a OneDrive® sú registrované ochranné známky spoločnosti Google, Inc. Microsoft®, Windows Vista®, Windows Server® a OneDrive® sú registrované ochranné známky spoločnosti Google, Inc. Microsoft®, Windows Vista®, Windows Server® a OneDrive® sú registrované ochranné známky spoločnosti Google, Inc. Microsoft®, Windows Vista®, Windows Vista®, Windows Server® a OneDrive® sú registrované ochranné známky spoločnosti Microsoft Corporation v USA a ostatných krajinách. Mopria je ochranná známka Mopria Alliance. Wi-Fi CERTIFIED Wi-Fi Direct® je ochranná známka Wi-Fi Alliance. Všetky ostatné ochranné známky sú majetkom príslušných vlastníkov. 702P08612

BR32750

607E39620

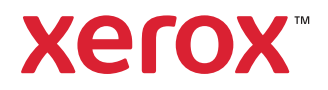